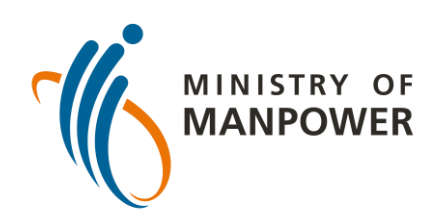

## Steps to uploading your ART results onto FWMOMCARE – UN-SUPERVISED

| 1 | 1:49 -            | II 🗢 📼<br>L |
|---|-------------------|-------------|
|   | FWMOMCare         | <u>ل</u>    |
|   | My Profile        |             |
|   | Report Health     |             |
|   | Call A Doctor now |             |
|   | News and Stories  | ) No 🔘      |
|   | Safe@Home         | ) No 🔘      |
|   | Conversation      | ) No 🔘      |
|   | Medical Records   | ) No 🔘      |
|   | About             | al          |
|   | Logout            | al          |
|   |                   |             |
|   |                   | A Safe@Home |

Log in to FWMOMCare app.

Select "Medical Records".

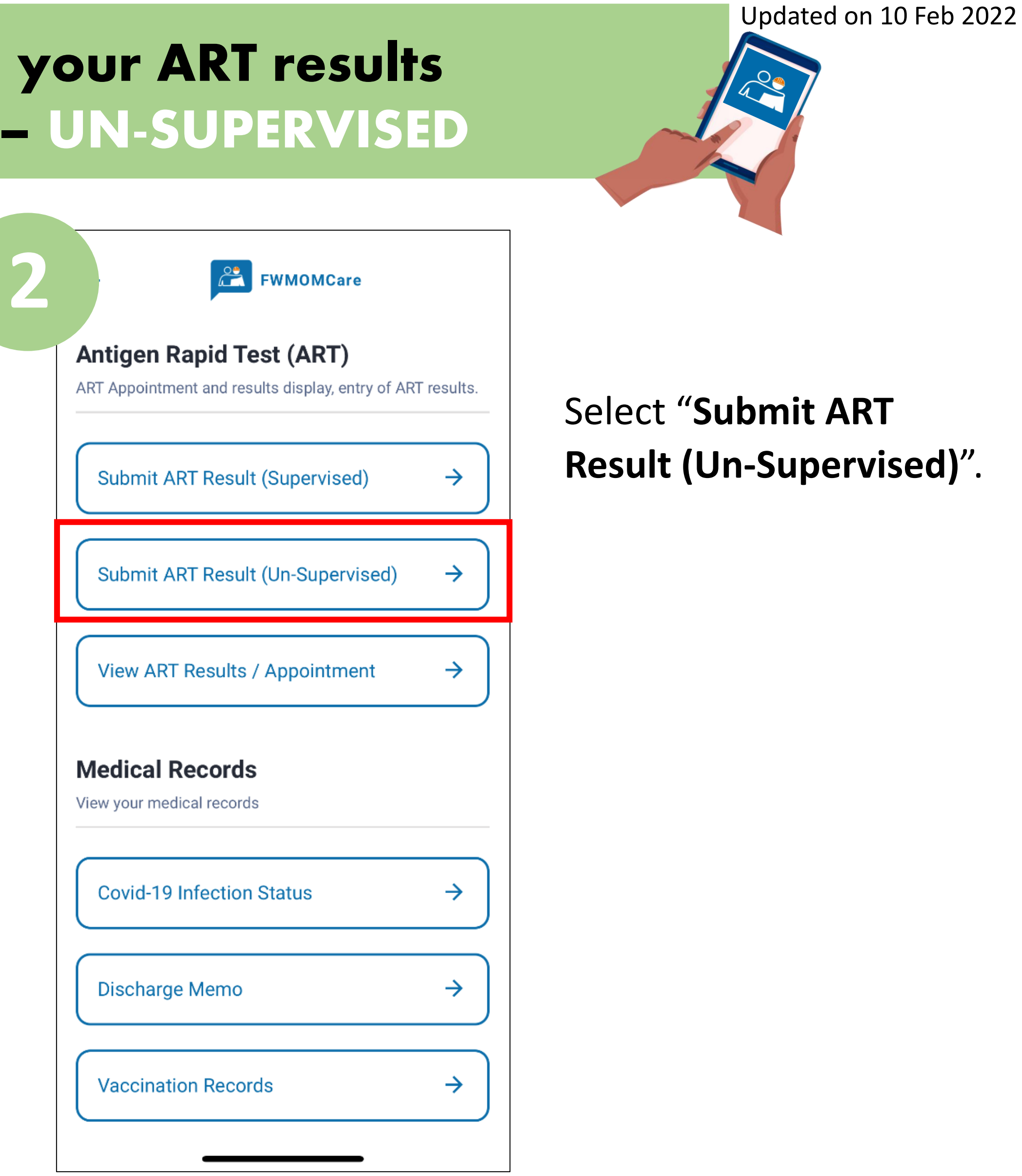

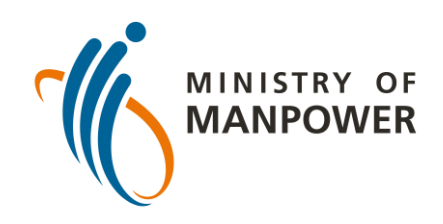

# Steps to uploading your ART results onto FWMOMCARE – UN-SUPERVISED

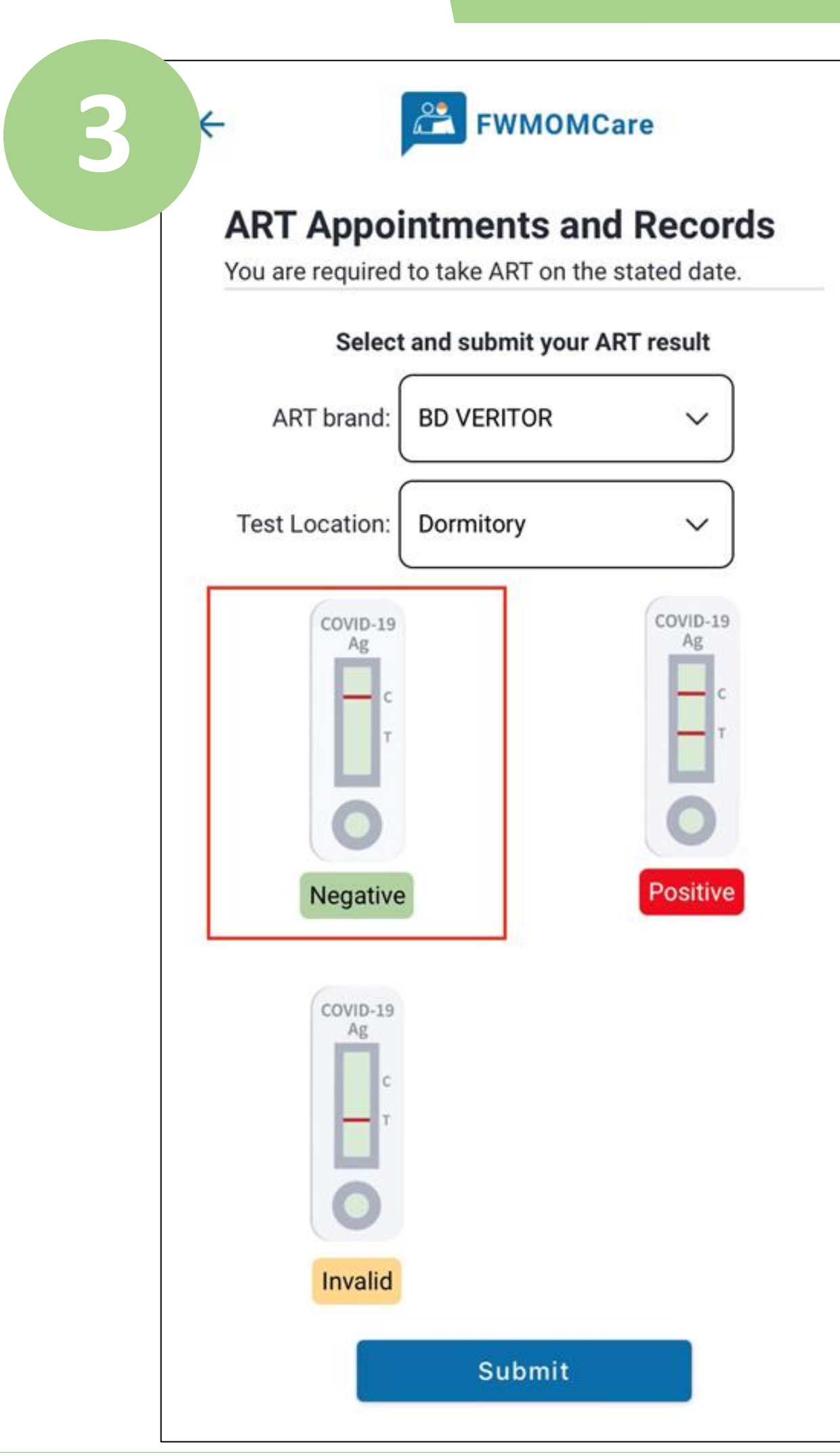

Input the ART brand that you have used and select your test location.

Lastly, input your ART results (e.g. negative, positive, invalid) and click "Submit".

#### Updated on 10 Feb 2022

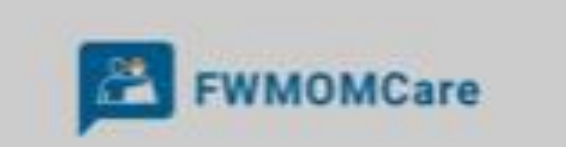

ou are required to take ART on the stated date.

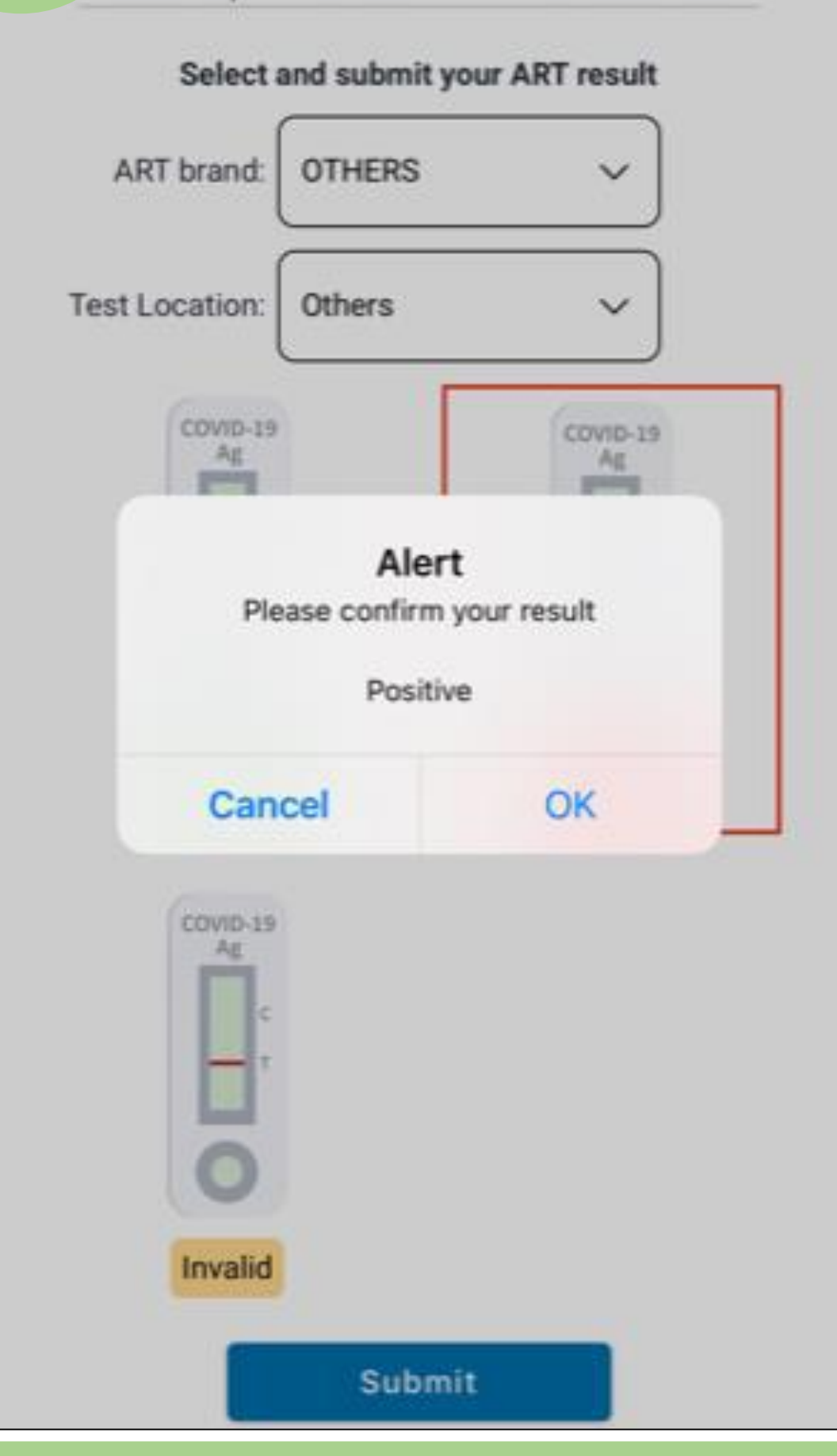

Click "OK" to submit your result.

Click "Cancel" to go back to previous page.

Scan here for more resources on ART!

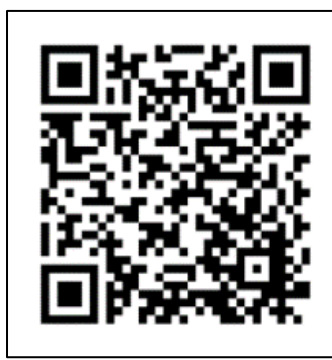

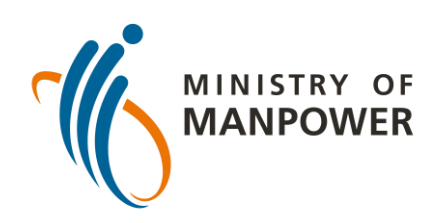

## Steps to uploading your ART results onto FWMOMCARE – SUPERVISED

| 1 | 1:49 ৵            | II 중 ■<br>  |
|---|-------------------|-------------|
|   | FWMOMCare         |             |
|   | My Profile        |             |
|   | Report Health     | °C          |
|   | Call A Doctor now | ) No 🔘      |
|   | News and Stories  | ) No 🔘      |
|   | Safe@Home         | ) No 🔘      |
|   | Conversation      | ) No 🔘      |
|   | Medical Records   | ) No 🔘      |
|   | About             | al          |
|   | Logout            | al          |
|   |                   |             |
|   |                   | A Safe@Home |

Log in to FWMOMCare app.

Select "Medical Records".

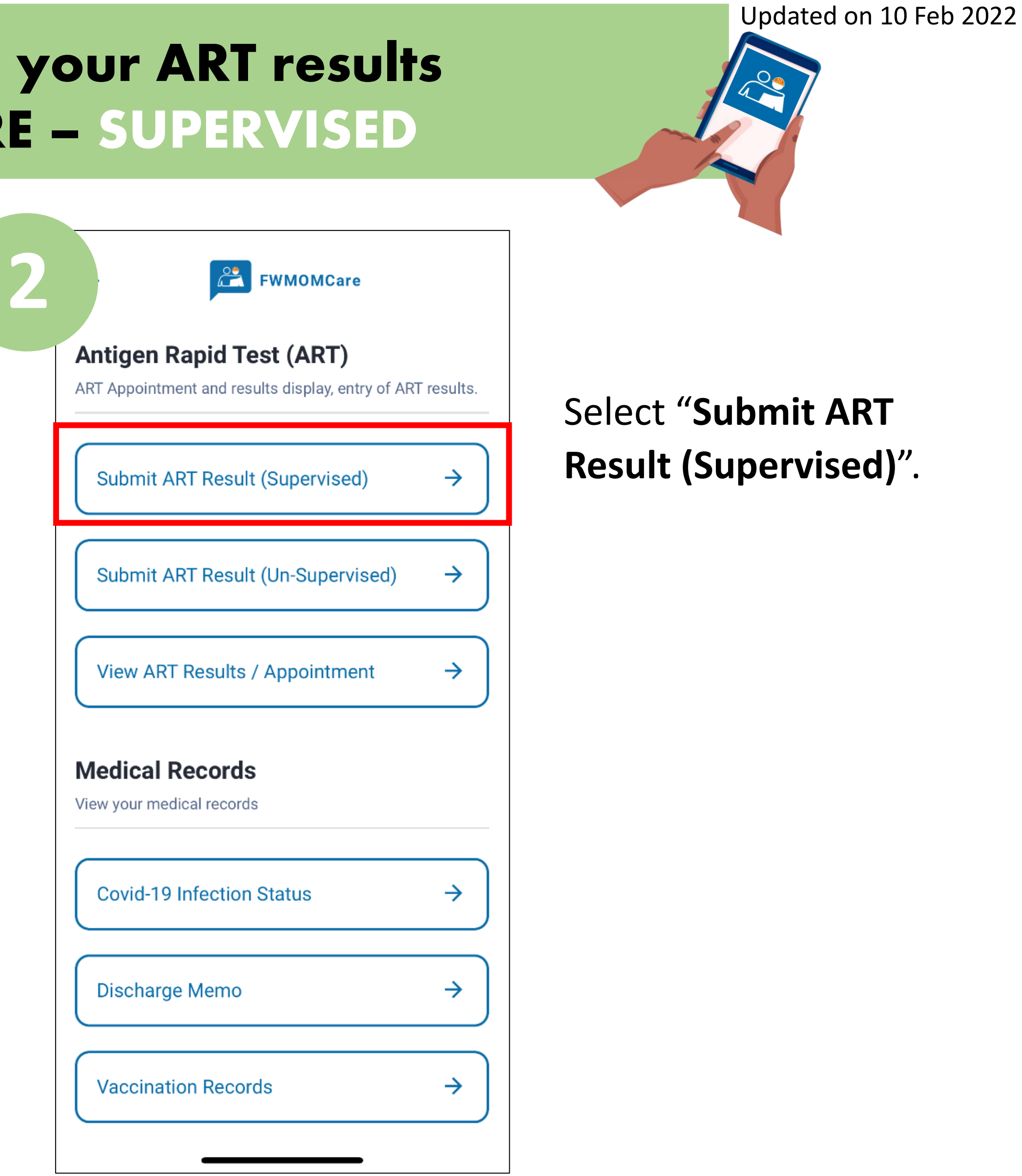

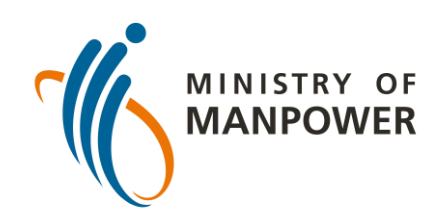

# Steps to uploading your ART results onto FWMOMCARE – SUPERVISED

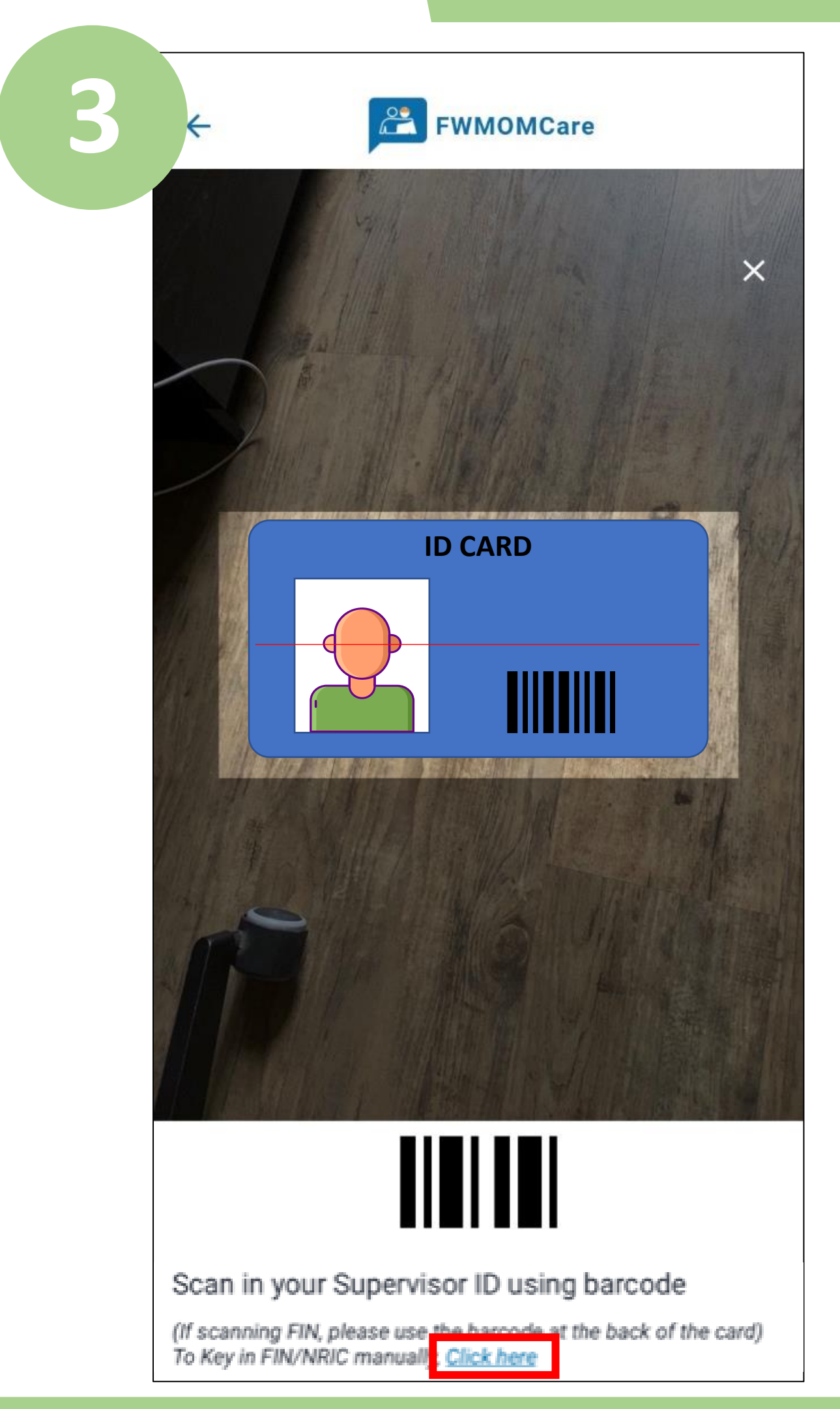

Verify the ART supervisor's by scanning his ID's barcode, <u>or</u>;

Select "Click here" and enter supervisor's FIN/NRIC manually. Click "submit".

#### Updated on 10 Feb 2022

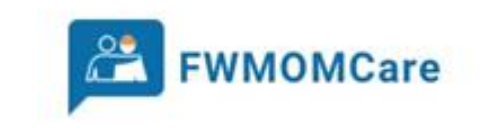

#### **ART Appointments and Records**

You are required to take ART on the stated date.

| Select and submit your ART result                                                                                  |            |                                                        |  |  |
|----------------------------------------------------------------------------------------------------|------------|--------------------------------------------------------|--|--|
| ART brand:                                                                                                    | BD VERITOR | ~                                                      |  |  |
| Test Location:                                                                                                    | Dormitory  | ~                                                      |  |  |
| COVID-19<br>Ag<br>C<br>T<br>T<br>Negative                                                                          |            | COVID-19<br>Ag<br>C<br>T<br>T<br>T<br>T<br>T<br>T<br>T |  |  |
| COVID-19<br>Ag<br>C<br>T<br>T<br>C<br>T<br>T<br>C<br>T<br>T<br>D<br>T<br>T<br>T<br>T<br>T<br>T<br>T<br>T<br>T<br>T |            |                                                        |  |  |
|                                                                                                    | Submit     |                                                        |  |  |

Input the ART brand that you have used and select your test location.

Lastly, input your ART results (e.g. negative, positive, invalid) and click "Submit".

> Scan here for more resources on ART!

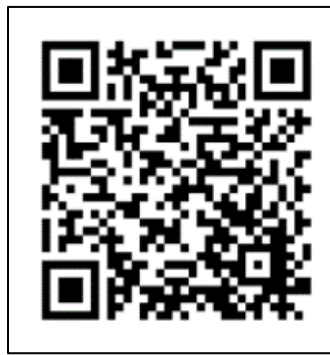

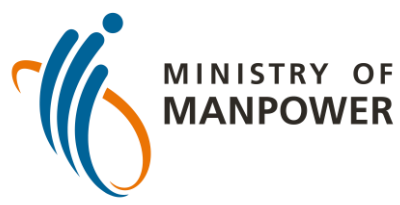

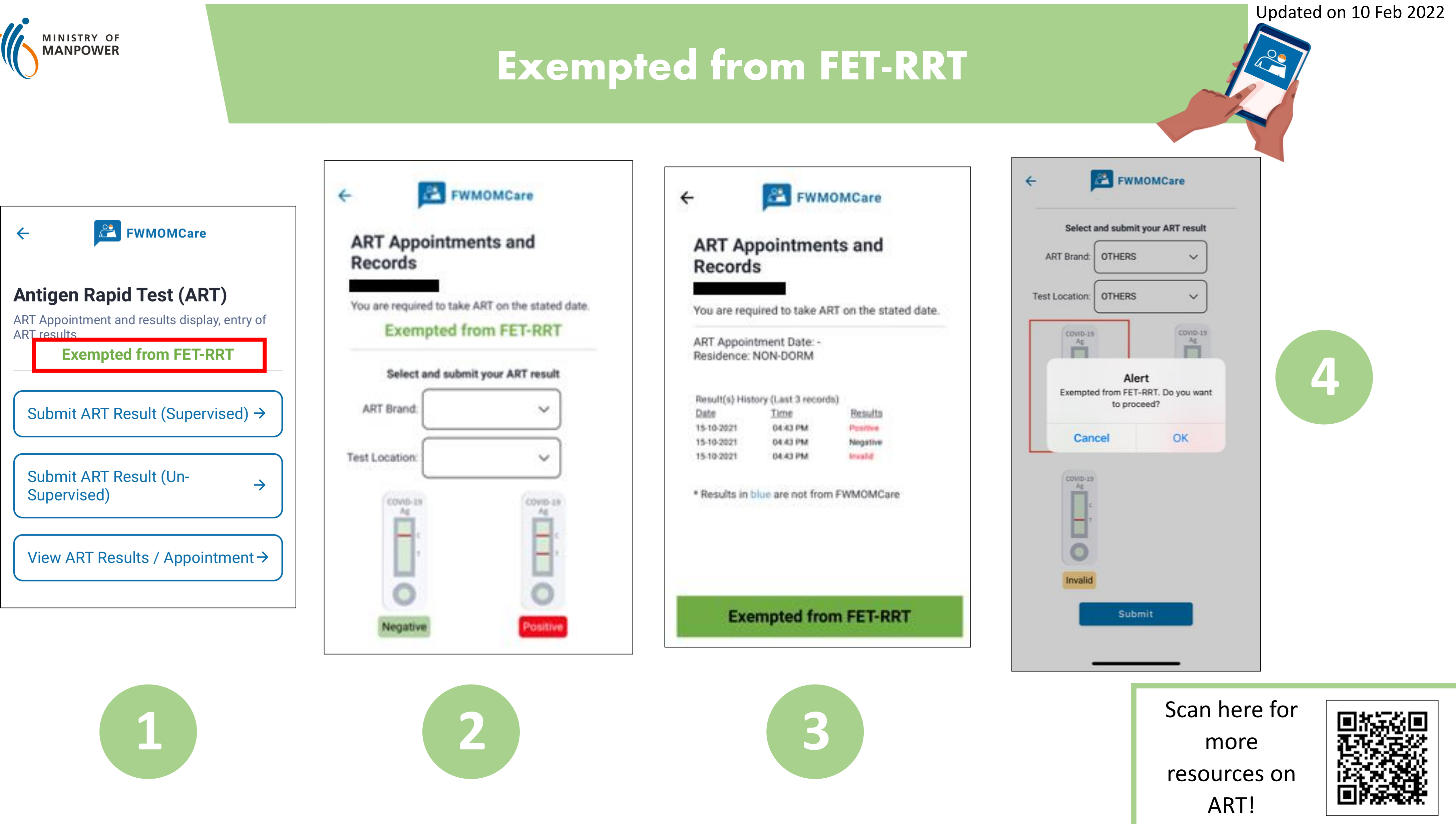

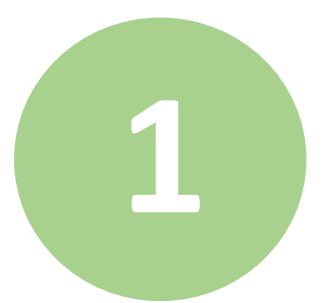